# 罗米网关连接 ThingsCloud 云平台使用手册

# 1、ThingsCloud 平台配置 2 1.1 创建设备类型 2 1.2 创建设备 3 1.3 配置网关设备 4 2、网关工程配置 4 2.1 配置罗米 ThingsIot 平台 4 2.2 创建 ThingsCloud 连接 5 2.3 添加数据点 6 2.4 发布工程 7 3、数据查看与下发 7 编辑下发属性 JSON 8 4、自动注册子设备 9

目录

**LM**Gateway 黄山罗米测控技术有限公司

## 1、ThingsCloud 平台配置

连接 ThingsCloud 平台是通过将子设备挂载到网关设备中同步数据到平台的。 ThingsCloud 平台链接: <u>https://console.thingscloud.xyz/</u> 1.1 创建设备类型

| =<   | Things | Cloud |   | 上海3区 ~ 我的项目       | 3  |                    |       |
|------|--------|-------|---|-------------------|----|--------------------|-------|
| Test | A      |       |   | 设备类型              |    |                    |       |
|      | 概要     |       |   |                   |    |                    |       |
|      | 可视化    | ~     |   |                   |    | $\square$          |       |
| [0]  | 设备     | ^     |   |                   |    |                    |       |
|      | 所有设备   |       |   | <b>网天</b><br>1 设备 | 网关 | <b>子设备</b><br>1 设备 | 网关子设备 |
|      | 设备类型   |       | 1 |                   |    |                    |       |
|      | 设备组    |       |   |                   |    |                    |       |
|      | 设备查询   |       |   |                   |    |                    |       |
| >_   | 规则     | ~     |   |                   |    |                    |       |
| 5    | 任务     | ~     |   |                   |    |                    |       |

### 网关设备

| $\equiv \langle$ | ThingsCl | oud | 上海3区 ~ 我的项目                       |                               |                                        | ? 教程 | 文档 | 博客 | 技术支持 | <b>8</b> ~ j |
|------------------|----------|-----|-----------------------------------|-------------------------------|----------------------------------------|------|----|----|------|--------------|
| Test             | A        |     | ← 返回 1 创建设备类型                     |                               |                                        |      |    |    |      |              |
| 88               | 概要       |     |                                   |                               |                                        |      |    |    |      |              |
|                  | 可视化      | ~   | 创建目定义类型<br>从零起步,根据需求添加功能定义、规则、    | 从模板库导入<br>使用标准类型的功能定义,快速开发物联网 | 从产品库快速导入<br>使用发布到 ThingsCloud 公共产品库的设备 |      |    |    |      |              |
| 60               | 设备       | ^   | 任务等,适用于个性化硬件设备。                   | 设备和应用。                        | 类型,快速接入产品,开箱即用。                        |      |    |    |      |              |
|                  | 所有设备     |     |                                   |                               |                                        |      |    |    |      |              |
|                  | 设备类型     |     | 类型名称                              |                               |                                        |      |    |    |      |              |
|                  | 设备组      |     | ♥ 网关设备                            |                               |                                        |      |    |    |      | - 1          |
|                  | 设备查询     |     | 设备接入类型 💿                          |                               |                                        |      |    |    |      |              |
| >_               | 规则       | ~   | ○ 直连设备 ○ 网关子设备               ● 网关 |                               |                                        |      |    |    |      |              |
| 5                | 任务       | ~   | 设备通信方式                            | 设备接入类型选择网关                    |                                        |      |    |    |      |              |
| ()               | 告警       | ~   | 请选择                               |                               |                                        |      |    |    |      |              |
|                  | 应用       | ~   |                                   |                               |                                        |      |    |    |      |              |

### 网关子设备

| =<              | ThingsCl                | oud | 上海3区 > 我的项目                                              | ? 教程 | 文档 | 博客 | 技术支持 | <b>8</b> ~ |
|-----------------|-------------------------|-----|----------------------------------------------------------|------|----|----|------|------------|
| Test            | Ą                       |     | ← 返回   创建设备类型                                            |      |    |    |      |            |
| 88<br>32<br>500 | 概要<br>可视化<br>设备<br>所有设备 | ~   | <ul> <li></li></ul>                                      |      |    |    |      |            |
|                 | 设备类型                    |     | 类型名称                                                     |      |    |    |      |            |
|                 | 设备组<br>设备查询             |     | ○ 网关子设备                                                  |      |    |    |      |            |
| >_              | 规则                      | ~   | <ul> <li>□直连设备</li> <li>○ 网关子设备</li> <li>○ 网关</li> </ul> |      |    |    |      |            |
| 5               | 任务                      | ~   | 设备通信方式 设备接入类型选择网关子设备                                     |      |    |    |      |            |
| ()              | 告警                      | ~   | 講述3译 ~                                                   |      |    |    |      |            |
|                 | 应用                      | ~   |                                                          |      |    |    |      |            |
| <b>{}</b> }     | 调试                      | ~   |                                                          |      |    |    |      |            |
| C               | 维护                      | ~   | (1) 11 (1) (1) (1) (1) (1) (1) (1) (1) (                 |      |    |    |      |            |
|                 | 物联卡                     |     |                                                          |      |    |    |      |            |

# **Gateway** 黄山罗米测控技术有限公司 1.2 创建设备

| astĂ                                                                                                    |             | 设备               |                 |                           |            |                        | 2 创建设备   |
|----------------------------------------------------------------------------------------------------|-------------|------------------|-----------------|---------------------------|------------|------------------------|----------|
| 日概要                                                                                                    |             | E:分组 48.设备查询 不限设 | 2备类型 ~ 不限在线状态 ~ | 不現活跃状态 ~ 不現告警状态           | ◇ 不限接入类型 ◇ | Q 搜索设备                 | 🗯 8 🗅 刷新 |
| ) 可视化                                                                                                    | ~           |                  |                 |                           |            |                        |          |
| ā 设备                                                                                                    | ~           | Device1          |                 | Oevice1<br><sub>子设备</sub> | 면          | 网关设备1<br><sub>网关</sub> | ä        |
| 所有设备                                                                                                    | 1           | ₩离线   1小时前       | 无告警             | ₩在线   26秒前                | 无告警        | ₩在线   26秒前             | 无告鑒      |
| 设备类型                                                                                                    |             |                  |                 |                           |            |                        |          |
|                                                                                                    |             |                  |                 |                           |            |                        |          |
| 设备组                                                                                                    |             |                  |                 | < 1 > 24                  | ◇ 条/页      |                        |          |
| 设备组设备查询                                                                                                    |             |                  |                 | < 1 > 24                  | ☆ 条/页      |                        |          |
| 设备组<br>设备查询<br>] 规则                                                                                                    | ~           |                  |                 | < 1 > 24                  | ∨ 条/页      |                        |          |
| 设备查询<br>设备查询<br>] 规则<br>] 任务                                                                                                    | ×           |                  |                 | < <b>1</b> > 24           | ◇ 条/页      |                        |          |
| 设备组<br>设备查询<br>] 规则<br>] 任务<br>) 告警                                                                                                    | ~ ~         |                  |                 | < 1 > 24                  | ◇ 条/页      |                        |          |
| <ul> <li>以留组</li> <li>设备查询</li> <li>规则</li> <li>【子</li> <li>(任务)</li> <li>) 告警</li> <li>」 应用</li> </ul>                                                             | ~<br>~<br>~ |                  |                 | < 1 > 24                  | ◇ 条/页      |                        |          |
| <ul> <li></li></ul>                                                                                                    | •<br>•<br>• |                  |                 | < 1 > 24                  | ◇ 条/页      |                        |          |
| <ul> <li>设备担     <li>设备查询     <li>规则     <li>引 任务     <li>合 任务     <li>合 告警     <li>应用     <li>剥 调试     <li>3 维护</li> </li></li></li></li></li></li></li></li></ul> | · · · · · · |                  |                 | < 1 > 24                  | ◇ 条/页      |                        |          |

| =<   | Things      | Cloud | 上海3区 > 我的项目                                                                                                    | ? 教程   | 文档     | 博客 | 技术支持 | <b>8</b> ~ 1 |
|------|-------------|-------|----------------------------------------------------------------------------------------------------|--------|--------|----|------|--------------|
| Test | A           |       | ← 返回 □ 创建设备                                                                                                    |        |        |    |      |              |
|      | 概要          |       | 设备名称 💿                                                                                                    |        |        |    |      |              |
| ()   | atten/k     |       | 网关设备1                                                                                                    |        |        |    |      |              |
| 0    | PT00HG      | × 1   | Victorial Large rulling .                                                                                       |        |        |    |      |              |
| 60   | 设备          | ~     | (2) (1) (2) (2) (2) (2) (2) (2) (2) (2) (2) (2                                                                  |        |        |    |      |              |
|      | 所有设备        |       |                                                                                                    |        |        |    |      |              |
|      | 设备类型<br>设备组 |       | 为此设备绑定设备类型<br>设备类型息指一类拥有相同功能的设备,通过功能定义来给化多个设备的管理。功能定义包括属性、事件、命令等,除此之外设备类型还可以定义规                                 | 则和任务。了 | 「解详情 2 |    |      |              |
|      | 设备查询        |       | 论显柔道                                                                                                    |        |        |    |      |              |
| >-   | 规则          | ~     | 网关                                                                                                    |        |        |    |      | - 1          |
| 5    | 任务          | ~     | · □ □ □ □ □ □ □ □ □ □ □ □ □ □ □ □ □ □ □                                                                         |        |        |    |      |              |
| (!)  | 告警          | ~     | ○         HA         ○         HA         ○           ○         Fight         Fight         Fight         Fight |        |        |    |      |              |
|      | 应用          | ~     | 她州政留坦州以外政留近打要对109日突围速,问时近州以基于分组对设备数据进行统计监控和聚合分析。了解详情已                                                           |        |        |    |      |              |
| {}   | 调试          | ~     | 设备分组                                                                                                    |        |        |    |      |              |
| C    | 维护          | ~     | 時別を                                                                                                    |        |        |    |      |              |
| G    | 物联步         |       |                                                                                                    |        |        |    |      | -            |

### 网关子设备

| ≡ Thing                | Cloud  | 上海3区 > 我的项目                                                                     | ? 教程  | 文档    | 博客 | 技术支持 | 8~ |
|------------------------|--------|---------------------------------------------------------------------------------|-------|-------|----|------|----|
| TestA                  |        | ← 返回   创建设备                                                                     |       |       |    |      |    |
| 品 概要                   |        | 设备名称 💿                                                                          |       |       |    |      |    |
| ② 可视化                  | ~      | 网关子设备1                                                                          |       |       |    |      |    |
| [                      | ~      | 设备唯一标识(选填) 💿                                                                    |       |       |    |      |    |
| 所有设备                   |        |                                                                                 |       |       |    |      |    |
| 设备类型                   |        |                                                                                 |       |       |    |      |    |
| 设备组                    |        | 为此设备绑定设备类型<br>设备类型思指一类拥有相同功能的设备,通过功能定义未简化多个设备的管理、功能定义包括属性、事件、命令等,除此之外设备类型还可以定义规 | 则和任务。 | 了解详情日 |    |      |    |
| 设备查询                   |        | 设备类型                                                                            |       |       |    |      |    |
| ▶ 规则                   | ~      | 子设备 ^                                                                           |       |       |    |      |    |
| 15 任务                  | ×      | Ø RX                                                                            |       |       |    |      |    |
| <ol> <li>告警</li> </ol> | ~      | ◎ 子设备 设备类型选择"子设备"                                                               |       |       |    |      |    |
| □ 応用                   | ~      | 使用这番姐可以以这番姐们更好可知已笑自理,问时还可以是于分组对设备数据进行统计监控和联合分析。了解详情 2                           |       |       |    |      |    |
| {} 调试                  | $\sim$ | 设备分组<br>-=>>=122                                                                |       |       |    |      |    |
| ❻ 维护                   | ~      | 19223年· · ·                                                                     |       |       |    |      |    |
| □ 物联卡                  |        |                                                                                 |       |       |    |      |    |

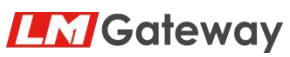

黄山罗米测控技术有限公司

1.3 配置网关设备

进入网关设备详情页面,添加网关子设备

| Ξ<   | ThingsCl | oud | 上海3区 ~ 我的项目    |                                         | ? 數程 文档 | 博客 | 技术支持   | θ-   |
|------|----------|-----|----------------|-----------------------------------------|---------|----|--------|------|
| Test | A        |     | ← 返回 设备详情 1    |                                         |         |    |        |      |
|      | 概要       |     | ⑦ 网关设备1 號 需    | 添加子设备 ×                                 |         |    |        |      |
| ٢    | 可视化设备    |     | 概定 连接 子设备 2 信息 | ● 子设备必须是绑定设备类型的设备,且设备类型的接入类型是网关子<br>设备。 |         |    |        |      |
|      | 所有设备     |     | 播加子设备 3        |                                         |         |    | 新 说题子( | 2备地址 |
|      | 设备类型设备组  |     | 设备名称           | 読罪                                      | 活跃时间    | 1  | 告警     | 状态   |
|      | 设备查询     |     |                | Device1 子设备<br>取得 於加 5                  |         |    |        |      |
| Σ.   | 规则       |     |                |                                         |         |    |        |      |
|      | 规则日志     |     |                |                                         |         |    |        |      |
| 6    | 任务       |     |                |                                         |         |    |        |      |
| ()   | 告警       |     |                |                                         |         |    |        |      |
|      | 应用       |     |                |                                         |         |    |        |      |
| {-}  | 调试       |     |                |                                         |         |    |        |      |

### 2、网关工程配置

2.1 配置罗米 ThingsIot 平台 罗米 ThingsIot 平台链接: <u>http://things.iotddc.com/</u> 点击配置按钮,进入工程配置页面

| thingslot | ■ 5 项目列表 测试项 | ĮΞΑ                           |                                          |           |      |                         | 247212498@qq.com $\scriptstyle{	imes}$ |
|-----------|--------------|-------------------------------|------------------------------------------|-----------|------|-------------------------|----------------------------------------|
| 🛒 首页      | 72.60        | IT AN OF THE REAL PROPERTY OF | EL 1 1 1 1 1 1 1 1 1 1 1 1 1 1 1 1 1 1 1 | atchica w |      |                         |                                        |
| III 边缘管理  | 794/JH 7000K | MIX 1940 INCE                 | 可入 两大百称                                  | EIGMX     |      | 3                       |                                        |
| 网关管理      | 选项 网关名称      | 网关SN                          | 网关类型                                     | 在线状态 ~    | ip地址 | 最后连接时间                  | 操作                                     |
| 设备管理      | ○ 一号网关       | 240108502                     | IO Server                                | • 在线      |      | 2024-05-16 08:51:<br>38 | 配置 祥情 同件升级 重启                          |
| ♥ 监控运维 ^  | 10条/页 ~ <    | 1 >                           |                                          |           |      |                         | 1                                      |
| OTA升级     |              |                               |                                          |           |      | /<br>古主歌                | /                                      |
| 與 可视化 ∽   |              |                               |                                          |           |      | 自由所                     | 通及钮                                    |
| 🗄 数据中心 👋  |              |                               |                                          |           |      |                         |                                        |
| □ 发布记录    |              |                               |                                          |           |      |                         |                                        |

### 配置数据采集点

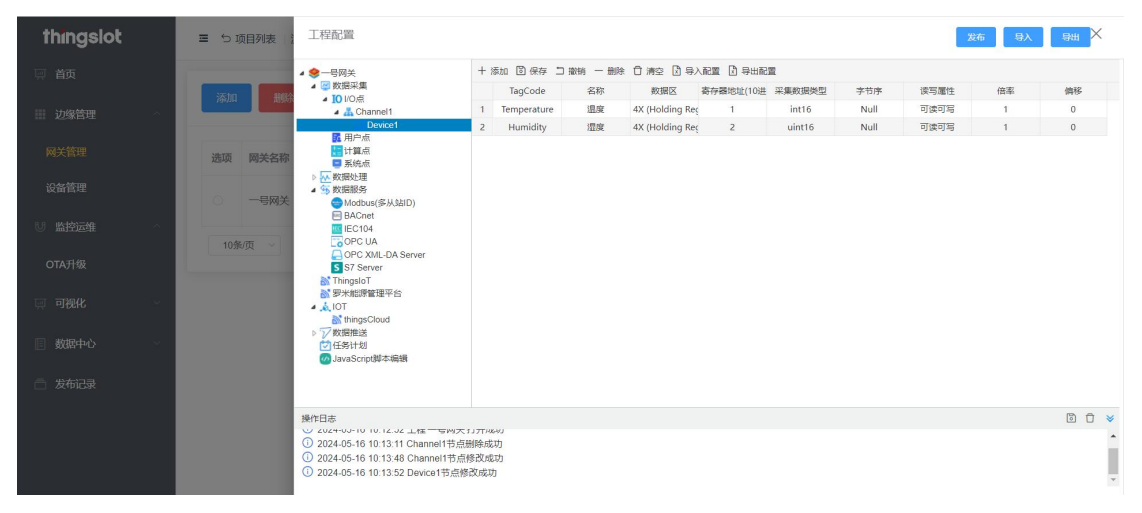

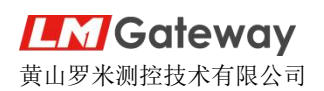

### 2.2 创建 ThingsCloud 连接 右击 IOT 新建 MQTT 链路

| thingslot | ■ ち 项目列表 📑 | 工程配置                                                                                                    | 发布 导入 导进 🗙        |
|-----------|------------|----------------------------------------------------------------------------------------------------|-------------------|
| 同 首页      |            | ▲ ● - 号码关<br>▲ ② 教授平集                                                                                                    |                   |
| 田 边缘管理 -  | 添加         | IO VO:E:     Channel1     Chovice1                                                                                                    |                   |
| 网关管理      | 选项 网关名称    | 國 用中点<br>■ 計算点<br>■ 素純点                                                                                                    |                   |
| 设备管理      | ○ —号网关     | <ul> <li> <ul> <li>             を数単数:通             </li> <li>             か数単級の             </li> <li>             からむbus(多人站口)             </li> </ul> </li> </ul>                                                                                                    |                   |
| U 监控运维    | 10条/页      | BACnet     IEC104     OPC UA                                                                                                    |                   |
| OTA升级     |            | G OPC XNL-DA Server<br>S S7 Server<br>N ThingsIoT                                                                                                    |                   |
| 同 可视化     |            | <ul> <li>副:要米総際管理平台</li> <li></li> <li></li></ul> |                   |
| 数据中心      |            | <sup>●</sup> 任务计划 <sup>●</sup> 取用 <sup>●</sup> JavaScrpt制本编辑                                                                                                    |                   |
| 🗇 发布记录    |            |                                                                                                    |                   |
|           |            | 操作日志<br>● 202+-0-10 10 15 11 (-10111101) 以元回時10.840                                                                                                    | 10 t v            |
|           |            | <ul> <li>① 2024-05-16 10 13 48 Channel 节点解改成功</li> <li>① 2024-05-16 10 13 52 Device 甘克/格改成功</li> <li>① 2024-05-16 10 16 01 thingsCloud节点删除成功</li> </ul>                                                                                                    | ļ                 |
|           |            |                                                                                                    | Version v2.4.0.01 |

链路类型选择"thingsCloud",用户名和密码填入下图中 ThingsCloud 平台建立的网关设备相关信息。

| thingslot                                                                                                    | ■ 5 项目列表 1                                                                                                    | 工程配置                                                                                                    |                                                                                                    | 发布 - 导入 - 导出 ×                     |
|----------------------------------------------------------------------------------------------------|----------------------------------------------------------------------------------------------------|----------------------------------------------------------------------------------------------------|----------------------------------------------------------------------------------------------------|------------------------------------|
|                                                                                                    | <ul> <li>流辺 単純</li> <li>通項 刷关名称</li> <li>● 一切発文</li> <li>10多页 →</li> </ul>                                                                                                    |                                                                                                    | 割徳州公TT協力                                                                                                 | X<br>28.gg(*))<br>设备类型注<br>(eg城产品说 |
|                                                                                                    |                                                                                                    | 操作日本<br>○ 2024-05-16 10:13:14 Channel 15 点型表示<br>② 2024-05-16 10:13:48 Channel 15 点型表示<br>② 2024-05-16 10:13:52 Device1 节点修改成<br>③ 2024-05-16 10:16:01 thingsCloud节点删除                                                                                                    |                                                                                                    |                                    |
| ≍ ThingsCloud                                                                                                    | 上海3区 ~ 我的项目                                                                                                    |                                                                                                    |                                                                                                    |                                    |
| ThingsCloud                                                                                                    |                                                                                                    |                                                                                                    |                                                                                                    | ● 数程 文档 博客 技术支持 💽 >                |
| <ul> <li>➡ ThingsCloud</li> <li>TestA ✓</li> <li>器 概要</li> <li>② 可很化 ✓</li> <li>⑥ 设备 ∧</li> </ul>                                                                                                    | 上海3区 × 我的项目<br>← 返回   设备详情<br>⑦ 网关设备1<br>ID: k9(5)2) 设备类型<br>酸、 道班 子段                                                                                                    | 233<br>348<br>四美<br>単 在地<br>无告談<br>音 信息 両性 事件 a                                                                                                    | 命令 規则 任务 告醫 用户 调试 设置                                                                                     | ♥ 数程 文档 博客 技术支持 🙆 ∨ 🧍              |
| <ul> <li>➡ ThingsCloud</li> <li>TestA ✓</li> <li>□ 概要</li> <li>② 可脱化 ✓</li> <li>□ 设备 △</li> <li>「所有设备</li> <li>设备类型</li> <li>设备线组</li> </ul>                                                                                                    | 上海3区 × 與的項目<br>← 返回 ↓ 设备详情<br>⑦ <b>网关设备1</b><br>ID: kr95j2 総論奨型<br>概意 注意 子段<br><b>没备证书</b><br>毎个公孫問有地一的 Acc<br>① 類別 AccestToken                                                                                                    | 223                                                                                                    | 金令  规则  任务  告警  用户   调试   设置<br>份验证时使用 AccessToken,请妥善保管。 <b>了解详情 0</b>                                  | ▼飯糧 文档 博客 技术支持 🙆 ✓                 |
| <ul> <li>ThingsCloud</li> <li>TestA</li> <li>御税化</li> <li>可税化</li> <li>び金</li> <li>び金規</li> <li>び金規</li> <li>ジ金相</li> <li>ジ金相</li> <li>ジ金相</li> <li>ジ金相</li> <li>ジ金相</li> <li>ジ金相</li> <li>ブ加</li> <li>規则</li> <li>小</li> <li>満穂規则</li> </ul>                                                                                                    | 上海3区 × 其約5項目<br>← 返回   设备详情<br>⑦ 网关设备1<br>ID: kr915j2 设备类型<br>概意 道識 予設<br>辺合证书<br>単个设备期有単一的 Acc<br>『意知 AccessToken ]<br>② 個式 接入方式为设备籍<br>■(15)//3→mg(15)/3→mg(15)/3/3→mg(15)/3→mg(15)/3→mg(15)/3→mg(15)/3→mg(15)/3→mg(15)/3→mg(15)/3→mg(15)/3→mg(15)/3→mg(15)/3→mg(15)/3→mg(15)/3→mg(15)/3→mg(15)/3→mg(15)/3→mg(15)/3→mg(15)/3→mg(15)/3→mg(15)/3→mg(15)/3→mg(15)/3→mg(15)/3→mg(15)/3→mg(15)/3→mg(15)/3→mg(15)/3→mg(15)/3→mg(15)/3→mg(15)/3→mg(15)/3→mg(15)/3→mg(15)/3/3/3/3/3/3/3/3/3/3/3/3/3/3/3/3/3/3/3 | 373 ● ● 在號 无告聲             梁美 ● 在號 无告聲             备 信息 ■性 事件 含             essToken, 设备连接云平台进行普通身付         ① 夏朝 ProjectKy             C 夏朝 ProjectKy             C 大点             com11883                                                                                                    | 会令  规则 任务 告警 用户 调试 设置<br>份验证时使用 AccessToken,请妥善保管。 <b>了解详情</b> 2<br>性数据,也可能收云端的消息下发。 <b>了解详情</b> 2       | ● 数程 文档 博客 技术支持 🙆 🗸                |
| <ul> <li>ThingsCloud</li> <li>TestA</li> <li>2 可税化</li> <li>ご後</li> <li>び後</li> <li>び後</li> <li>び後</li> <li>び後</li> <li>び後</li> <li>び後</li> <li>び後</li> <li>(3)</li> <li>(3)</li> <li>(4)</li> <li>(4)</li> <li>(4)</li> <li>(5)</li> <li>(5)</li> <li>(6)</li> <li>(7)</li> <li>(7)&lt;</li></ul> | 上海3区 ◇ 我的项目     ◆ 返回   设备详情     ⑦ <b>网关设备1</b> D: kr95j2    返音类型:     載意    注意    子设     设备证书     每个设备期有维一的 Acc     □ 類相 AccesToken     ③    取名 AccesToken     ③    取名 AccesToken     ③    取名 AccesToken     ③    取名 AccesToken     ④    取相 AccesToken     ③    取名 AccesToken     ④    取目    渡人方式为设备系     如(11    沒人方式为设备系     如(11    沒人方式为误合系                                                                                                    |                                                                                                    | 會令 規則 任务 告誓 用户 调试 设置<br>份验证时使用 AccessToken,请受责保管。 <b>了解详情 ○</b><br>性数据,也可接收云端的消息下发。 <b>了解详情 ○</b>        | ● 数程 文指 博客 技术支持 ④ ✓                |
| ご     ThingsCloud       TestA     ビ       留価報要     ビ       ②     可祝化     ビ       ③     ご後希     ヘ       ③     送番集型     ・       ②     近番美型     ・       ②     近番美型     ・       ③     三     三       ○     近番美型     ・       ○     近番美型     ・       ○     近の     ・       ○     近の     ・       ○     ○     ・       ○     ○     ・       ○     ○     ・       ○     ○     ・       ○     ○     ○       ○     ○     ○       ○     ○     ○       ○     ○     ○ </td <td>上海3区 × 現的項目<br/>← 返回 ② 设备详情<br/>② 网关设备1<br/>ID: kr9(5)2 ◎ 総会美部<br/>戦策 登録 子段<br/><b>没备证书</b><br/>母介设盈照有単一的 Acc<br/>□ 見刻 AccesToken<br/>② 役备端 MQTT 接入方式为设备報<br/>■ (tt://sh-3-mqtt.iot<br/>MQTT 進入: 方式5</td> <td>353     画機       网关     单 在线     无告蒙       备     信息     属性     事件     台       含類 ProjectKey       大点       C云平台提供双向连接,设备既可上报属性    </td> <td>备令 规则 任务 告警 用户 调试 设置<br/>份验证时使用 AccessToken,请妥善保管。<b>了解详情 ○</b><br/>性数据,也可接收云端的消息下发。<b>了解详情 ○</b></td> <td>● 数程 文档 博客 技术支持 🙆 ✓</td>                                                                                                    | 上海3区 × 現的項目<br>← 返回 ② 设备详情<br>② 网关设备1<br>ID: kr9(5)2 ◎ 総会美部<br>戦策 登録 子段<br><b>没备证书</b><br>母介设盈照有単一的 Acc<br>□ 見刻 AccesToken<br>② 役备端 MQTT 接入方式为设备報<br>■ (tt://sh-3-mqtt.iot<br>MQTT 進入: 方式5                                                                                                    | 353     画機       网关     单 在线     无告蒙       备     信息     属性     事件     台       含類 ProjectKey       大点       C云平台提供双向连接,设备既可上报属性                                                                                                    | 备令 规则 任务 告警 用户 调试 设置<br>份验证时使用 AccessToken,请妥善保管。 <b>了解详情 ○</b><br>性数据,也可接收云端的消息下发。 <b>了解详情 ○</b>        | ● 数程 文档 博客 技术支持 🙆 ✓                |
| エン       ThingsCloud         TestA       ン         副       概要       ン         ②       可視化       ン         ③       政治       へ         ③       政治       へ         ③       政治       へ         ③       政治       へ         ③       政治       へ         ○       政治       へ         ○       規则       へ         ○       任务       へ         ①       告答       任务       へ                                                                                                    | 上海3区 > 其約3項目<br>← 返回   设备详情<br>⑦ 网关设备1<br>ID: kr9(5)2) 设备类型<br>概定 連接 子段<br><b>设备证书</b><br>明个设备拥有唯一的Acc<br>⑦ 想利AcceaToken [<br>⑦ 想利AcceaToken [<br>⑦ 想利AcceaToken [<br>⑦ 想利AcceaToken [<br>2 名端 MQTT 接及<br>内式T 進凡: 5n3/50(3)4<br>MQTT 進凡: 5n3/50(3)4<br>MQTT 進几: 1883<br>Username: <3問<br>Password: <3問                                                                                                    | 373 ● ● ● ● ● ● ● ● ● ● ● ● ● ● ● ●                                                                                                    | 金令 規則 任务 告警 用户 调试 设置<br>份验证时使用 AccessToken,请妥善保管。 <b>了解详情 2</b><br>性数据,也可接收云端的消息下发。 <b>了解详情 2</b>        | ◆ 数程 文指 博客 技术支持 ② ✓                |
| 王       ThingsCloud         Test.       ン         留       概要         ②       可視化       ン         Go       没备       へ         Go       没备       へ         以合数目目       公       へ         以合数目目       公       へ         現明       へ       、         現明       へ       、         現明       へ       、         現明       へ       、         日       任务       、         ①       告数       へ         回       広用       、                                                                                                    | 上海3区 > 其約3項目<br>← 返回   设备详情<br>⑦ 网关设备1<br>ID: kr9t5j2   设备类型<br>概念   速速 子段<br>② 合证书<br>単个设备照有唯一的 Acc<br>□ 原料 AccestToken  <br>② 合語端 MQTT 接入<br>方式为识货系统<br>MQTT 進社: sh-3-<br>MQTT 進口: 1883<br>Username: < 成品<br>Password: < 《品明                                                                                                    | #37 ● 確確     双关 ● 在結 无告禁      答 信息 属性 事件 含 essToken, 设备连接云平台进行普通的     □ 夏朝 Projectky      大広      Cons1883  mqtiot-api.com 1883  mqtiot-gicom 1      □      □      □      □      □      □      □      □      □      □      □      □      □      □      □      □      □      □      □      □      □      □      □      □      □      □      □      □      □      □      □      □      □      □      □      □      □      □      □      □      □      □      □      □      □      □      □      □      □      □      □      □      □      □      □      □      □      □      □      □      □      □      □      □      □      □      □      □      □      □      □      □      □      □      □      □      □      □      □      □      □      □      □      □      □      □      □      □      □      □      □      □      □      □      □      □      □      □      □      □      □      □      □      □      □      □      □      □      □      □      □      □      □      □      □      □      □      □      □      □      □      □      □      □      □      □      □      □      □      □      □      □      □      □      □      □      □      □      □      □      □      □      □      □      □      □      □      □      □      □      □      □      □      □      □      □      □      □      □      □      □      □      □      □      □      □      □      □      □      □      □      □      □      □      □      □      □      □      □      □      □      □      □      □      □      □      □      □      □      □      □      □      □      □      □      □      □      □      □      □      □      □      □      □      □      □      □      □      □      □      □      □      □      □      □      □      □      □      □      □      □      □      □      □      □      □      □      □      □      □      □      □      □      □      □      □      □      □      □      □      □      □      □      □      □      □      □      □      □      □      □      □      □      □      □      □      □      □      □      □      □      □      □      □      □      □      □      □      □      □ | <b>金令 规则 任务 告警 用户 调试 设置</b><br>份验证时使用 AccessToken,请妥善保管。 <b>了解详情</b> ☑<br>性数据,也可接收云端的消息下发。 <b>了解详情</b> ☑ | ◆ 数程 文指 博客 技术支持 ② ✓                |

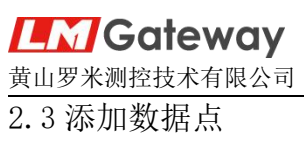

| thinaslot                                                                                                    | ■ 5 项目列表                                                                                                    | 工程配置                                                                                                    |                                                                                                    |                                                                      |                                          | 发布 导入 导出 🗙                                                                                                    |
|----------------------------------------------------------------------------------------------------|----------------------------------------------------------------------------------------------------|----------------------------------------------------------------------------------------------------|----------------------------------------------------------------------------------------------------|----------------------------------------------------------------------|------------------------------------------|----------------------------------------------------------------------------------------------------|
|                                                                                                    |                                                                                                    | ▲ <b>參</b> 一号网关                                                                                                    | 发布主题 订阅主题                                                                                                    |                                                                      |                                          | 3 8 8                                                                                                    |
|                                                                                                    | 添加                                                                                                    | ▲ 10 I/O点<br>▲ 10 I/O点<br>▲ 11 Channelt                                                                                                    | 16.tn                                                                                                    | 选择点                                                                  | ×                                        |                                                                                                    |
|                                                                                                    | 洗顶 网关名称                                                                                                    | LD Device1<br>配用户点<br>日 计算点                                                                                                    | 主題美型                                                                                                    | ▲ 10 🖌 1/0 //π<br>▲ 🚮 💟 Channel1                                     | <u>1</u> ÷                               | ID 高级参数                                                                                                    |
|                                                                                                    |                                                                                                    | ● 系統点<br>> ■ 数据处理<br>▲ ● 数据服务                                                                                                    | 子设备状态推进                                                                                                    | ▲ Ling Device1<br>② ☑ Humidity(温度<br>② ☑ Temperature/                | t)<br>温度)                                |                                                                                                    |
|                                                                                                    |                                                                                                    | BACnet                                                                                                    | 子设备状态推送                                                                                                    | > 📮 🗋 系统点                                                            | 4                                        |                                                                                                    |
|                                                                                                    | 10条/页 ~                                                                                                    | S S7 Server                                                                                                    |                                                                                                    |                                                                      |                                          |                                                                                                    |
|                                                                                                    |                                                                                                    | Thingsloi     デ米総源管理平台     よ。IOT                                                                                                    |                                                                                                    |                                                                      |                                          |                                                                                                    |
|                                                                                                    |                                                                                                    | <ul> <li>○ 次数環接送</li> <li>○ (注射接送</li> <li>○ (注射接送</li> <li>○ (注射接送</li> </ul>                                                                                                    |                                                                                                    |                                                                      |                                          |                                                                                                    |
|                                                                                                    |                                                                                                    | What a scripton - onder                                                                                                    |                                                                                                    |                                                                      |                                          |                                                                                                    |
|                                                                                                    |                                                                                                    | 操作日志<br>② 2024-03-10 10 13 11 Gradment J 元加                                                                                                    | Introdews)                                                                                                    | 5<br>⑦ 确定                                                            | <ul><li>(3) 取消</li></ul>                 | 1                                                                                                    |
|                                                                                                    |                                                                                                    | <ul> <li>① 2024-05-16 10:13:48 Channel1节点例</li> <li>① 2024-05-16 10:13:52 Device1节点傳</li> <li>① 2024-05-16 10:16:01 thingsCloud节点</li> </ul>                                                                                                    | 8改成功<br>改成功<br>与删除成功                                                                                                    |                                                                      |                                          |                                                                                                    |
|                                                                                                    |                                                                                                    |                                                                                                    |                                                                                                    |                                                                      |                                          |                                                                                                    |
|                                                                                                    |                                                                                                    |                                                                                                    |                                                                                                    |                                                                      |                                          | Version v2.4.0.01                                                                                                    |
|                                                                                                    |                                                                                                    |                                                                                                    |                                                                                                    |                                                                      |                                          |                                                                                                    |
| thingslot                                                                                                    | ■ 5 项目列表                                                                                                    | 工程配置                                                                                                    |                                                                                                    |                                                                      |                                          | 发布 导入 导出 🗙                                                                                                    |
| thingslot<br>및 首页                                                                                                    | ■ 5 项目列表                                                                                                    | 工程配置<br>◆ ●一号网关<br>▲ (章 数质采集                                                                                                    | 发布主题 订阅主题                                                                                                    |                                                                      |                                          | × 世役 み<br>→ <sup>(1)</sup> (1) (1) (1) (1) (1) (1) (1) (1) (1) (1)                                                                                                    |
| <b>thingslot</b><br>同前の<br>田辺感管理 -                                                                                                    | ■ 5 项目列表  <br>添加   ###                                                                                                    | 工程配置<br>◆ ● ● ● ● ● ● ● ● ● ● ● ● ● ● ● ● ● ● ●                                                                                                    | 发布主题 订阅主题                                                                                                    | 155                                                                  | 副作                                       | <u> 266</u> 9入 93世<br>中 中 中 の 第 0 8 9 1 8 9 1 8 9 1 8 9 1 8 9 1 8 9 1 8 1 8                                                                                                    |
| thingslot<br>前页<br>III 1258600 -<br>网次的双                                                                                                    |                                                                                                    | 工程記載<br>◆ ● - 号税美<br>◆ ③ 教授法典<br>▲ ① 100歳<br>▲ ① Achannelt<br>正日Periot<br>業 用売店<br>第 用売店<br>第 計算点<br>● 二日<br>● 二日<br>● 二<br>● 二日<br>● 二<br>● 二<br>● 二<br>● 二<br>● 二<br>● 二<br>● 二<br>● 二 | 发布主题 订阅主题<br>[850]<br>1.超天型<br>Strifts24                                                                                                    | 主题<br>gateway/attributes                                             | iên<br>esti 209                          | X6         9入         9山           +         第         -         -         -         -         -         -         -         -         -         -         -         -         -         -         -         -         -         -         -         -         -         -         -         -         -         -         -         -         -         -         -         -         -         -         -         -         -         -         -         -         -         -         -         -         -         -         -         -         -         -         -         -         -         -         -         -         -         -         -         -         -         -         -         -         -         -         -         -         -         -         -         -         -         -         -         -         -         -         -         -         -         -         -         -         -         -         -         -         -         -         -         -         -         -         -         -         -         -         -         -         -                                                                                                    |
| <b>thingslot</b><br>同 首页<br>田 边感管理<br><u>約关管理</u><br>総新管理                                                                                                    | <ul> <li>5 波日対表</li> <li>第 5 波日対表</li> <li>第 10 近</li> <li>第 10 近</li> <li>第 10 近</li> <li>第 10 近</li> <li>第 10 近</li> </ul>                                                                                                    | 王 程配置     ・     ・     ・     ののの     ・     ののの     ・     ののの     ・     ののの     ・     ののの     ・     ののの     ・     ののの     ・     ののの     ・     ののの     ・     ののの     ・     ののの     ・                                                                                                    | 次布主题     订阅主题       第50       主题天型       支討按照       子设备状态描述                                                                                                    | 主题<br>gateway/attributes<br>gateway/connect                          | 1977<br>1935 820<br>1937 820             | 文化         与入         9日           サ         サ         サ         サ           +         加         日         一         日           0         日         日         日         日           0         日         日         日         日           1         Device1.Jsumidity         2         Device1.Jsumidity         2           2         Device1.Temperature         日         日         日                                                                                                    |
| <b>thingslot</b><br>□ 前示<br>■ 辺線管理 -<br>NX情報<br>- 近線情理<br>- 近線情理                                                                                                    | <ul> <li>5 項目列表</li> <li>洗加</li> <li>洗加</li> <li>洗加</li> <li>洗加</li> <li>読取</li> <li>開発名称</li> <li>一号段关</li> <li>10条页</li> </ul>                                                                                                    |                                                                                                    | 次布主要     订阅主题       1500     上選天型       支配預規編     子设备状态描述                                                                                                    | 主题<br>gateway/dtilbutes<br>gateway/dsiconnect<br>gateway/disconnect  | 1911<br>4918 200<br>4918 200<br>4918 200 | 文化         9入         Skti         学           +         第         一         第         一         第         一         #         1         #         1         #         1         #         1         #         #         #         #         #         #         #         #         #         #         #         #         #         #         #         #         #         #         #         #         #         #         #         #         #         #         #         #         #         #         #         #         #         #         #         #         #         #         #         #         #         #         #         #         #         #         #         #         #         #         #         #         #         #         #         #         #         #         #         #         #         #         #         #         #         #         #         #         #         #         #         #         #         #         #         #         #         #         #         #         #         #         #         #         #         #         #<                                                                                                    |
| 計加回Slot         第 首页         ※ 首页         ※ 首页         ※ 首次         ※ 首次         ※ 首次         ※ 首次         ※ 首次         ※ 首次         ● 「首次         ● 「首次         ● 「首次         ● 「首次         ● 「首次         ● 「古光                                                                                                    | ■ 5 項目列表<br>500 第1<br>第1<br>第1<br>第1<br>第1<br>第1<br>第1<br>第1<br>第1<br>第1                                                                                                    | 王 程配置      ●                                                                                                    | 次布主题         订阅主题           第300         主選天型           主選天型         子協会状态推送           子協会状态推送         子成会状态推送                                                                                                    | 主题<br>gateway/attributes<br>gateway/connect<br>gateway/disconnect    | 1971<br>1935 829<br>1935 829<br>1935 829 | 文化         与入         日日           ・         ・         ・         ・         ・         ・         ・         ・         ・         ・         ・         ・         ・         ・         ・         ・         ・         ・         ・         ・         ・         ・         ・         ・         ・         ・         ・         ・         ・         ・         ・         ・         ・         ・         ・         ・         ・         ・         ・         ・         ・         ・         ・         ・         ・         ・         ・         ・         ・         ・         ・         ・         ・         ・         ・         ・         ・         ・         ・         ・         ・         ・         ・         ・         ・         ・         ・         ・         ・         ・         ・         ・         ・         ・         ・         ・         ・         ・         ・         ・         ・         ・         ・         ・         ・         ・         ・         ・         ・         ・         ・         ・         ・         ・         ・         ・         ・         ・         ・         ・         ・         ・         ・                                                                                                    |
| <b>thingslot</b><br>前 前示<br>※ 近線管理<br>総新管理<br>単 出控応理<br>・<br>・<br>・<br>・<br>・<br>・<br>・<br>・<br>・                                                                                                    | <ul> <li>5項目列表</li> <li>洗加</li> <li>透原 開关名称</li> <li>一明网关</li> <li>10条(页) 〜</li> </ul>                                                                                                    |                                                                                                    | 次の主题     订阅主题       注源実型        注源実型        子设备状态描述                                                                                                    | 主题<br>gateway/Attributes<br>gateway/Konnect<br>gateway/Kisconnect    | 1511<br>1915 825<br>558 825<br>646 825   | 文作     身入     各出       +     第     中     中       第     日     第     一       第     日     一     第       第     日     一     第       第     日     第     日       第     日     高限参数     1       1     Device1.Humidity     2     Device1.Temperature                                                                                                    |
| <ul> <li>計論のました</li> <li>単 造み後留理 -</li> <li>※対策理</li> <li>単 当均活動 -</li> <li>のすみ升級</li> <li>可 可説化 -</li> <li></li> <li>読録的やひ -</li> </ul>                                                                                                    | ■ 5 項目列版<br>法加<br>一号の关<br>19条页 ~                                                                                                    |                                                                                                    | 次布主要     订回主题       1500     1       1507     1       1507     1       2527     2       3218528     1       子必备状态推送     1                                                                                                    | 主题<br>gateway/attributes<br>gateway/connect<br>gateway/disconnect    | 1971<br>1932 209<br>4938 209<br>4938 209 | 次6         9入         9世           +         第         -         -         -         -         -         -         -         -         -         -         -         -         -         -         -         -         -         -         -         -         -         -         -         -         -         -         -         -         -         -         -         -         -         -         -         -         -         -         -         -         -         -         -         -         -         -         -         -         -         -         -         -         -         -         -         -         -         -         -         -         -         -         -         -         -         -         -         -         -         -         -         -         -         -         -         -         -         -         -         -         -         -         -         -         -         -         -         -         -         -         -         -         -         -         -         -         -         -         -         -         -                                                                                                    |
| <ul> <li>計論のまた</li> <li>単 追線管理</li> <li>ジ線管理</li> <li>ジ線管理</li> <li>ジ線管理</li> <li>ジ線管理</li> <li>ジ線管理</li> <li>ジ線管理</li> <li>単 造物近準</li> <li>・</li> <li>・<td><ul> <li>5項目列表</li> <li>活取 開关名称</li> <li>一号网关</li> <li>10余页 〜</li> </ul></td><td></td><td>次布主要     订阅主题       注题実型     注题実型       子设备状态描述     子设备状态描述</td><td>主题<br/>gateway/attributes<br/>gateway/doconnect<br/>gateway/disconnect</td><td>1211<br/>1415 823<br/>1416 823<br/>4468 829</td><td>Xf6     身入     BHI       中     第     中       中     第     中       加     日     第       回     日     第       回     日     第       回     日     万       回     日     万       回     日     万       1     Device1.Humidity     2       2     Device1.Temperature</td></li></ul> | <ul> <li>5項目列表</li> <li>活取 開关名称</li> <li>一号网关</li> <li>10余页 〜</li> </ul>                                                                                                    |                                                                                                    | 次布主要     订阅主题       注题実型     注题実型       子设备状态描述     子设备状态描述                                                                                                    | 主题<br>gateway/attributes<br>gateway/doconnect<br>gateway/disconnect  | 1211<br>1415 823<br>1416 823<br>4468 829 | Xf6     身入     BHI       中     第     中       中     第     中       加     日     第       回     日     第       回     日     第       回     日     万       回     日     万       回     日     万       1     Device1.Humidity     2       2     Device1.Temperature                                                                                                    |
| <ul> <li>計画のました</li> <li>単 道次後留理</li> <li>※ 道次後留理</li> <li>※ 道次後留理</li> <li>※ 道が反告</li> <li>● 道次後留理</li> <li>● 道次後留理</li> <li>● 道次後留理</li> <li>● 道次後留理</li> <li>● 二 波振空中心</li> <li>● 二 波布记录</li> </ul>                                                                                                    | <ul> <li>● 5 項目列表</li> <li>(法加)</li> <li>(法加)</li> <li>((((((((((((((((((((((((((((((((((((</li></ul> |                                                                                                    | 次布主要     订阅主题       1555     主題実型       支加数据     子協会状态推送       子協会状态推送                                                                                                    | 主意<br>gateway/attributes<br>gateway/disconnect<br>gateway/disconnect | 1977<br>1978 200<br>1979 200<br>1979 200 | 216     9 λ     9 μ       + <sup>(B)</sup> / <sub>10</sub> 0 <sup>(B)</sup> / <sub>10</sub> - <sup>(B)</sup> / <sub>10</sub> 0 <sup>(B)</sup> / <sub>10</sub> 0 <sup>(B)</sup> / <sub>10</sub> |
| thingslot 前方 前方 前方 前次結果 必括管理 近新管理 近新管理 可指化 可能化 前能化 数等中心 参布记录                                                                                                    | <ul> <li>5項目列表</li> <li>活取 開关名称</li> <li>一号网关</li> <li>10余页 〜</li> </ul>                                                                                                    |                                                                                                    | Xの主要     ゴ河同主題     注題実呈     注題実呈     ズロ各状の推進     子设备状の推進     子设备状の推進     子の名状の推進     Stateの     Stateの     State     Stateの     State     State     State     State     State     State     State     State     State     State     State     State     State     State     State     State     State     State     State     State     State     State     State | 主题<br>gateway/dtributes<br>gateway/doconnect<br>gateway/disconnect   | 1211<br>1415 823<br>1416 823<br>4418 823 | X6     身入     自然       中     第     中       中     第     中       日     中     市       日     市     市       日     市     市       日     市     市       日     市     市       日     市     市       日     市     市       日     市     市       日     日     市       日     日     市       日     日     市       日     日     市       日     日     市       日     日     市       日     日     日       日     日     日       日     日     日       日     日     日                                                                                                    |

注:发布工程之前,设置好 ThingsCloud 平台中子设备地址

| EX   | ThingsC | loud | 上海3区 ~ 我的项目         |                    |                            |       |        | ₹ 教程 | 文档       | 博客        | 技术支持 | <b>8</b> ~ |
|------|---------|------|---------------------|--------------------|----------------------------|-------|--------|------|----------|-----------|------|------------|
| Test | A.      |      | ← 返回   设备详情         |                    |                            |       |        |      |          |           |      |            |
| 88   | 概要      |      | ◎ 网关设备1             | 子设备地址设置            |                            |       | ×      |      |          |           |      |            |
| ٢    | 可视化     |      | ID: kr9t5j2i 设备类型 网 |                    |                            |       |        |      |          |           |      |            |
| 60   | 设备      |      | 概応 连接 1 子设备         | ● 设置子设备地址,可用于支持 Th | ingsCloud 网关协议、以及 Modbus z | 云网关。  | ATT () |      |          |           |      |            |
|      | 所有设备    |      | 添加子设备               | 设备名称               | 3 设备地址为罗<br>建立采集设备         | 的设备ID | 子设备地址  |      |          | C Meth    | 2    | 夏蘇地址       |
|      | 设备类型    |      | 1045-6175           | Device1            | Devi                       | ce1   |        |      | E0704/2  |           |      |            |
|      | 设备组     |      | 设备名称                |                    |                            |       |        | 'n   | 与武大的引用   |           | 告誓   | 伏念         |
|      | 设备查询    |      | Device1             |                    |                            | 取消    |        | 2    | 024-05-1 | 6 10:06:3 | 6 无告 |            |
| 5.   | 规则      |      |                     |                    |                            |       |        |      |          |           |      |            |
|      | 满思规则    |      |                     |                    |                            |       |        |      |          |           |      |            |
|      | 规则日志    |      |                     |                    |                            |       |        |      |          |           |      |            |
| 6    | 任务      |      |                     |                    |                            |       |        |      |          |           |      |            |
| ()   | 告警      |      |                     |                    |                            |       |        |      |          |           |      |            |
|      | 应用      |      |                     |                    |                            |       |        |      |          |           |      |            |
| {}   | WHIL    |      |                     |                    |                            |       |        |      |          |           |      |            |

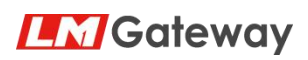

### 黄山罗米测控技术有限公司 发布 导入 导出 X thingslot ■ ち 项目列表 工程配置 ● 一号网关 ▲ 製炭炭采集 ▲ 10 VO点 ▲ ▲ Cha 选项 网关名 设备属性-修改 基础配置 高级参数 设备ID: Device1 ThingsloT 多 罗米総牌智理平台 のThingsCloud 文教授推進 ()任务计划 twoScript脚本規 设备名称: 设备地址: □ 禁用设备 ⑦ 確定 ⑧ 取消 作日志 2024-05-16 10:13:48 Channel1节点標設成功 2024-05-16 10:13:48 Channel1节点標設成功 2024-05-16 10:13:52 Device1节点標設成功 2024-05-16 10:16:01 thingsCloud节点删除成功

### 2.4 发布工程

| thingslot | ■ 5 项目列表 | 工程配置                                                                                                    | ) 工程发布中                  |                    |          | 发布 - 与入 - 与出 - ×                                          |
|-----------|----------|----------------------------------------------------------------------------------------------------|--------------------------|--------------------|----------|-----------------------------------------------------------|
| 🗍 首页      | 添加 男報    | ▲ ●号网关<br>▲ ● 数层采集<br>▲ 10 VO点                                                                          | 发布主题 订阅主题<br>工程下发成功。     |                    |          | - ※ 図 保 コ 版 一 期 0 清 10 入 10 出<br>+ ※ 図 R コ 版 一 座 0 元 10 元 |
| 田 边缘管理    |          | ▲ L Channel1<br>□ Device1<br>■ 用户点                                                                      | 主题类型                     | 主题                 | 操作       | 201 (17) (17) (17) (17) (17) (17) (17) (17                |
| 网关管理      | 选项 网关名称  | 計算点<br>● 系统点<br>> 500 数据处理                                                                              | 实时数据                     | gateway/attributes | 1918 B28 | 1 Device1.Humidity<br>2 Device1.Temperature               |
| 设备管理      | 〇 — 号网关  | ▲ 😽 数据服务                                                                                                | 子设备状态推送                  | gateway/connect    | 编辑 删除    |                                                           |
| ∪ 监控运组 ○  | 10条/而    | E BAGnet<br>IEC104                                                                                      | 子设备状态推送                  | gateway/disconnect | 编辑 删除    |                                                           |
| OTA升级     | - MARX   | OPC XML-DA Server S S7 Server ThingsloT                                                                 |                          |                    |          |                                                           |
| 🔄 可視化     |          | 夢米能隊管理平台<br>ふ IOT<br>ThingSCloud                                                                        |                          |                    |          |                                                           |
| □ 数据中心    |          | ▷ ⑦ 数据推送<br>◎ 任务计划<br>◎ JavaScript脚本追張                                                                  |                          |                    |          |                                                           |
| 🗇 发布记录    |          |                                                                                                    |                          |                    |          |                                                           |
|           |          | 操作日志                                                                                                    | TRUBELIKAI               |                    |          | 1 t 😽                                                     |
|           |          | ① 2024-05-16 10:13:48 Channel1节<br>① 2024-05-16 10:13:52 Device1节点<br>① 2024-05-16 10:16:01 thingsCloud | 点修改成功<br>消修改成功<br>节点删除成功 |                    |          | į                                                         |
|           |          |                                                                                                    |                          |                    |          | Version v2.4.0.01                                         |

### 3、数据查看与下发

### 3.1 工程发布成功后查看 ThingsCloud 平台数据

| =<    | ThingsC | loud | 上海3区 ~ 我的项目       |                     |             |       |      |    | 👎 截0 | 星 文档 | 博客 | 技术支持 | <b>0</b> ~ |
|-------|---------|------|-------------------|---------------------|-------------|-------|------|----|------|------|----|------|------------|
| TestĂ |         |      | ← 返回   设备详情       |                     |             |       |      |    |      |      |    |      |            |
|       | 概要      |      | Device1           | 8<br>8              |             |       |      |    |      |      |    |      |            |
| 3     | 可视化     | ~    | ID: 9yl3npwr 设备类型 | :子设备 网关: 网关         | 设备1 ₩ 在线    | 无告警   |      |    |      |      |    |      |            |
|       | 设备      | ~    | 概览 连接 信息          | 属性 事件               | 命令 規则       | 任务告警用 | 户 调试 | 设置 |      |      |    |      |            |
| 1     | 所有设备    |      | 当前属性              |                     |             |       |      |    |      |      |    |      | こ 刷新       |
| ł     | 设备类型    |      |                   |                     |             |       |      |    |      |      |    |      |            |
|       | 设备组     |      | Humidity          | ⊙ № …               | Temperature | ⊙⊾…   |      |    |      |      |    |      |            |
|       | 设备查询    |      | 70                |                     | 26          |       |      |    |      |      |    |      |            |
| 2     | 规则      | ~    |                   | 4秒前更新               |             | 4秒前更新 |      |    |      |      |    |      |            |
| 8     | 任务      | ~    |                   |                     |             |       |      |    |      |      |    |      |            |
| ()    | 告警      | ~    | 活跃时间              |                     |             |       |      |    |      |      |    |      |            |
|       | 应用      | ~    | 屬性上报              | 2024-05-16 10:39:04 |             |       |      |    |      |      |    |      |            |
| {}}   | 调试      | ~    | 層性获取              |                     |             |       |      |    |      |      |    |      |            |
| C     | 维护      | ~    | 扈性下发              | 2024-05-16 09:28:50 |             |       |      |    |      |      |    |      |            |
| a     | 物联卡     |      | 事件上报              |                     |             |       |      |    |      |      |    |      |            |

# **Gateway** 黄山罗米测控技术有限公司 3.2 数据下发

属性--->下发属性

|            | -           |     |                                                                                      |          |                     |      |       |      |      |
|------------|-------------|-----|--------------------------------------------------------------------------------------|----------|---------------------|------|-------|------|------|
| $\equiv <$ | ThingsClo   | oud | 上海3区 ~ 我的项目                                                                          |          |                     | ? 教程 | 文档 博會 | 技术支持 | 0-   |
| Test       | A           |     | ← 返回   设备详情                                                                          |          |                     |      |       |      |      |
|            | 概要          |     | ⑦ Device1 號 編 Ⅳ Publicut 公会未行 元化学 网络 网络 网络 网络 一般 一般 一般 一般 一般 一般 一般 一般 一般 一般 一般 一般 一般 |          |                     |      |       |      |      |
|            | 可视化         | ~   |                                                                                      |          |                     |      |       |      |      |
| [0]        | 设备          | ~   | 概范 连接 信息 属性 事件 命令 规则 任务                                                              | 告警 用户 调试 | 设置                  |      |       |      |      |
|            | 所有设备        |     | () 查看篇性 JSON ◎ 下发篇性 ◎ 更新云跳篇性                                                         |          |                     |      |       |      | こ 刷新 |
|            | 设备类型        |     | 属性类型 ◇ 属性标识符 ⇔ 属性名称                                                                  | 属性值      | 更新时间 💠              | 历史数据 | 圈表分析  | 加入看板 | 操作   |
|            | 设备组<br>设备查询 |     | Humidity                                                                             | 70       | 2024-05-16 10:40:24 | Ð    | ~     | Ţ.   |      |
| >_         | 规则          | ~   | UGm上版 Temperature                                                                    | 26       | 2024-05-16 10:40:24 | 0    | ~     | Ţ    |      |
| 5          | 任务          | ~   | 創除誕生历史奴職                                                                             |          |                     |      |       |      |      |
| (!)        | 告警          | ~   |                                                                                      |          |                     |      |       |      |      |
|            | 应用          | ~   |                                                                                      |          |                     |      |       |      |      |
| {}}        | 调试          | ~   |                                                                                      |          |                     |      |       |      |      |
| C          | 维护          | ~   |                                                                                      |          |                     |      |       |      |      |
| G          | 物联卡         |     |                                                                                      |          |                     |      |       |      |      |

编辑下发属性 JSON

| EK   | ThingsC | loud | 上海3区 ~ 我的项目        |                           |       |      | ₹ 數程 2 | 之档 博客 | 技术支持                                                                                                    |     |
|------|---------|------|--------------------|---------------------------|-------|------|--------|-------|----------------------------------------------------------------------------------------------------|-----|
| Test | A       |      | ← 返回   设备详情        |                           |       |      |        |       |                                                                                                    |     |
|      | 概要      |      | Device1            | 下发属性到设备                   |       | ×    |        |       |                                                                                                    |     |
| ٢    | 可视化     |      | ID: 9yl3npwr 设备类型: | RH+ 1001 1940             |       |      |        |       |                                                                                                    |     |
| 60   | 设备      |      | 概览 连接 信息           | 1 {<br>2 "Temperature":30 |       | 18   |        |       |                                                                                                    |     |
|      | 所有设备    |      | (→ 查查雇性 JSON ◎下    | 3 }                       |       |      |        |       |                                                                                                    | こ期新 |
|      | 设备类型    |      | 属性类型~              |                           |       |      | 历史数据   | 图表分析  | 加入看板                                                                                                    | 操作  |
|      | 设备组     |      |                    |                           |       | 1:14 | -0     | ~     | Ţ.                                                                                                    |     |
|      | 设备查询    |      |                    |                           |       |      | 0      |       | (10)                                                                                                    |     |
| Σ.   | 规则      |      | THE REPORT OF      |                           |       | 1:14 | •5     | ~     | ( in the second second s |     |
| 6    | 任务      |      | 删除湿性历史数据           |                           |       |      |        |       |                                                                                                    |     |
| 0    | 告警      |      |                    |                           |       | - 88 |        |       |                                                                                                    |     |
|      | 应用      |      |                    |                           |       | _    |        |       |                                                                                                    |     |
| {}   | Witt    |      |                    |                           | 取消 提交 |      |        |       |                                                                                                    |     |
| C    | 维护      |      |                    |                           |       |      |        |       |                                                                                                    |     |
|      |         |      |                    |                           |       |      |        |       |                                                                                                    |     |

### 下图所属,Temperature 数据点已经成功下发。

| Ξ¢   | ThingsCl | oud | 上海3区 ~ 我的项目                               |          |                     | ? 教程 🔅 | 文档 博客 | 技术支持 | <b>0</b> ~ |
|------|----------|-----|-------------------------------------------|----------|---------------------|--------|-------|------|------------|
| Test | A        |     | ← 返回 □ 设备详情                               |          |                     |        |       |      |            |
|      | 概要       |     |                                           |          |                     |        |       |      |            |
| 3    | 可视化      | ~   | ID: 9yl3npwr 设备类型: 子设备 网关: 网关设备1   在线 无告警 |          |                     |        |       |      |            |
| [.0] | 设备       | ~   | 概定 连接 信息 属性 事件 命令 规则 任务                   | 告警 用户 调试 | 设置                  |        |       |      |            |
|      | 所有设备     |     | () 斎者還性 JSON ④ 下波漏性 〇. 更新云脈漏性             |          |                     |        |       |      | こ 刷新       |
|      | 设备类型     |     | 属性类型~  属性标识符 ⇒   属性名称                     | 属性值      | 更新时间 🗘              | 历史数据   | 圈表分析  | 加入看板 | 操作         |
|      | 设备组设备查询  |     | Bit Ithe Humidity                         | 70       | 2024-05-16 10:42:24 | 0      | ~     | m.   |            |
| >-   | 邦起见归     | ~   | 云端下发 Temperature                          | 30       | 2024-05-16 10:42:26 | 0      | ~     | Ţ    | ۵          |
| 暍    | 任务       | ~   | 關除福性历史数量                                  |          |                     |        |       |      |            |
| (!)  | 告警       | ~   |                                           |          |                     |        |       |      |            |
|      | 应用       | ~   |                                           |          |                     |        |       |      |            |
| {}}  | 调试       | ~   |                                           |          |                     |        |       |      |            |
| C    | 维护       | ~   |                                           |          |                     |        |       |      |            |
| G    | 物联步      |     |                                           |          |                     |        |       |      |            |

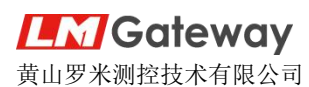

| thingslot | ■ つ 项目列表 1 | 网关详情                                        |                  |         |                     |                          | > |
|-----------|------------|---------------------------------------------|------------------|---------|---------------------|--------------------------|---|
|           |            | 送送送 (1) (1) (1) (1) (1) (1) (1) (1) (1) (1) | 元程登录 写操作日志       | 告聲      |                     |                          |   |
|           |            | ID 请输入                                      | <b>救索</b> 🔽 自动刷新 |         |                     |                          |   |
|           | 选项 网关名称    | ID                                          | 描述               | 实时数据    | 更新时间                | 状态                       |   |
|           | 〇一号网关      | Device1.Temperature                         | 温度               | 30.0000 | 2024-05-16 10:43:57 | • Good                   |   |
|           | 10条/页 ~    | Device1.Humidity                            | 温度               | 70.0000 | 2024-05-16 10:43:57 | <ul> <li>Good</li> </ul> |   |
|           |            |                                             |                  |         |                     |                          |   |
|           |            |                                             |                  |         |                     |                          |   |
|           |            |                                             |                  |         |                     |                          |   |
|           |            |                                             |                  |         |                     |                          |   |
|           |            |                                             |                  |         |                     |                          |   |
|           |            |                                             |                  |         |                     |                          |   |
|           |            | 共2条 10条页 🗸 📢                                | 3                |         |                     |                          |   |

# 4、自动注册子设备

5. 6.

}

如果网关设备下没有添加子设备,可以通过 Thingslot 平台配置,自动添加绑定子设备

| thingslot | ■ 5 项目列表                              | 工程配置                                     |                                                                                                    |                                                            | 安布 号入 号出 × |
|-----------|---------------------------------------|------------------------------------------|----------------------------------------------------------------------------------------------------|------------------------------------------------------------|------------|
|           | ※加 第50<br>法項 同关名称<br>○ 一号网关<br>10条页 ~ |                                          | 新建MOTT包括<br>■ 戸田田<br>1978年/468:<br>第日:<br>第日:<br>第日:<br>第日:<br>第二:<br>第二:<br>第二:<br>第二:<br>第二:<br>第二:<br>第二:<br>第二 | Ocud     結腸発型: thingsCloud     >       sh-3mqtLiot-api con | ×          |
|           |                                       | 操作日志<br>① 2024-05-16 10:45:58 工程'一号网关打开# |                                                                                                    |                                                            | E 🗘 🖌      |
|           |                                       |                                          |                                                                                                    |                                                            |            |

| 1. | { |                                                           |
|----|---|-----------------------------------------------------------|
| 2. |   | "type": "type_key", //选择"type_key"                        |
| 3. |   | "device": {                                               |
| 4. |   | "Device1": "gl41mf6duk" //该类型设备的TypeKey                   |
| 5. |   | }                                                         |
| 6. | } |                                                           |
|    |   |                                                           |
| 1. | { |                                                           |
| 2. |   | "type": "product_key", //选择"Product Key"                  |
| 3. |   | "device": {                                               |
| 4. |   | "Device1": "weisheng.dianbiao.device" //该类型设备的Product Key |

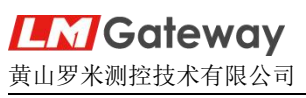

| =<       | ThingsC              | loud | 上海3区 ~ 我的项目                                          |                                                                                                    | ? 教程                | 文档 博                                | 瞎 技术支持 | • <b>0</b> ~ 1 |
|----------|----------------------|------|------------------------------------------------------|----------------------------------------------------------------------------------------------------|---------------------|-------------------------------------|--------|----------------|
| 测证       | t)                   |      |                                                      |                                                                                                    |                     |                                     |        |                |
| 08       | #F (99)              |      | ID: wtpvu9xa 设备接入类型: 网关子设备                           | 2                                                                                                    |                     |                                     |        |                |
| (7)      | ការរាវរ              |      | 关联设备 功能定义 扩展信息 自                                     | 定义数据流 应用配置 规则 任务 告警 设置 3                                                                                                    |                     |                                     |        |                |
| 0        | -10040               |      | 类型描述                                                 |                                                                                                    |                     |                                     |        |                |
| LoD      | 设备                   | ^    | 编辑                                                   |                                                                                                    |                     |                                     |        |                |
|          | 所有设备                 |      |                                                      |                                                                                                    |                     |                                     |        |                |
| <u> </u> | 收留央 <u>业</u><br>沿在4月 |      | 标签                                                   | (8)                                                                                                    |                     |                                     |        |                |
|          | 设备专问                 |      |                                                      | 无赖答                                                                                                    |                     |                                     |        |                |
| 2        | 规则                   |      |                                                      |                                                                                                    |                     |                                     |        |                |
| B        | 任务                   |      | 7040104                                              |                                                                                                    |                     |                                     |        |                |
| 0        | 生数                   |      | 设备在线及活跃设置<br>设备在线状态及活跃状态的相关设置。                       |                                                                                                    |                     |                                     |        |                |
|          | 成田                   |      | 设置                                                   |                                                                                                    |                     |                                     |        |                |
|          | 100/10<br>100/10     |      | 自动创建设备                                               |                                                                                                    |                     |                                     |        |                |
| <b>™</b> | 4010                 |      | 设备通过一型一密方式动态获取证书时,可支持的                               | 自动创建设备。了解详情 2 4                                                                                                    |                     |                                     |        |                |
| G        | SELT"                | Ť    | 设置                                                   |                                                                                                    |                     |                                     |        |                |
| =,       | ThingsCl             | aud  |                                                      | 配置自动创建设备 ×                                                                                                    | 9 40 <sup>-11</sup> | = 1 <sup>3</sup> 111 <sup>3</sup> 5 | 補水 拉卡市 | · ·            |
|          | mingscie             | 3    | <sup>上海动区</sup> ************************************ |                                                                                                    | 7 92.0              | 1 213                               | 12/02  | 14 <b>O</b> .  |
| 测试       |                      |      | 10542                                                | TypeKey<br>将 TypeKey 然识到设备固件中,用于自动创建该设备类型下的设备。                                                                                                    |                     |                                     |        |                |
| 88       | 概要                   | #    | 示签                                                   | じ 銀形 TypeKey                                                                                                    |                     |                                     |        |                |
| 4        | 可视化                  |      | 经签名称                                                 | <b>允许设备自动创建</b><br>当设备动态获取证于1时,如果设备确一标识不存在,分许自动创建新设                                                                                                    |                     |                                     |        |                |
| 60       | 设备                   |      |                                                      |                                                                                                    |                     |                                     |        |                |
|          | 所有设备                 |      | 9858                                                 | PBIASO20                                                                                                    |                     |                                     |        |                |
|          | 设备失望                 | i.   | <b>设备在线及活跃设置</b>                                     | 但10级面111+<br>仅支持白名单中的设备唯一标识自动创建设备。目前仅对私有区域开放,<br>如需使用请联系技术支持。                                                                                                    |                     |                                     |        |                |
|          | 设备查询                 |      | 设置                                                   |                                                                                                    |                     |                                     |        |                |
| >_       | 规则                   | × 6  | 自动创建设备                                               |                                                                                                    |                     |                                     |        |                |
| ₽₿       | 任务                   |      | 设备通过一型一签方式动态获取证书时,可支持自动创建的                           | 》 macaning (Fround they) 建设的 may machine were roles relations to the constraint of the constraint of |                     |                                     |        |                |
| !        | 告警                   |      | 1028                                                 | XENTRE OF                                                                                                    |                     |                                     |        |                |
|          | 应用                   | ~ *  | <b>发布到产品库</b><br>称设备类型作为产品模板,发布到 ThingsCloud 公共产品    | 广面设动时(PK)<br>确保输入正确的产品识别码,以便平台能够为新设备关联到正确的设备类<br>型。                                                                                                    |                     |                                     |        |                |
| {}}      | 调试                   |      | 发布                                                   | 通注意,产品识别码使用类似域名倒叙格式,仅支持小写字母、数字和"-",详细介绍请说吃 产品识别码                                                                                                    |                     |                                     |        |                |
| C        | 维护                   | × ŧ  |                                                      | weisheng.dianbiao.device                                                                                                    |                     |                                     |        |                |
|          | 物联步                  |      | 又当该省实出这有郑定的废备时,才可以称除。移除设备                            |                                                                                                    |                     |                                     |        |                |
|          | TRADE IN             |      | 移除设备类型                                               |                                                                                                    |                     |                                     |        |                |